# 

#### HURTIGSTARTGUIDE

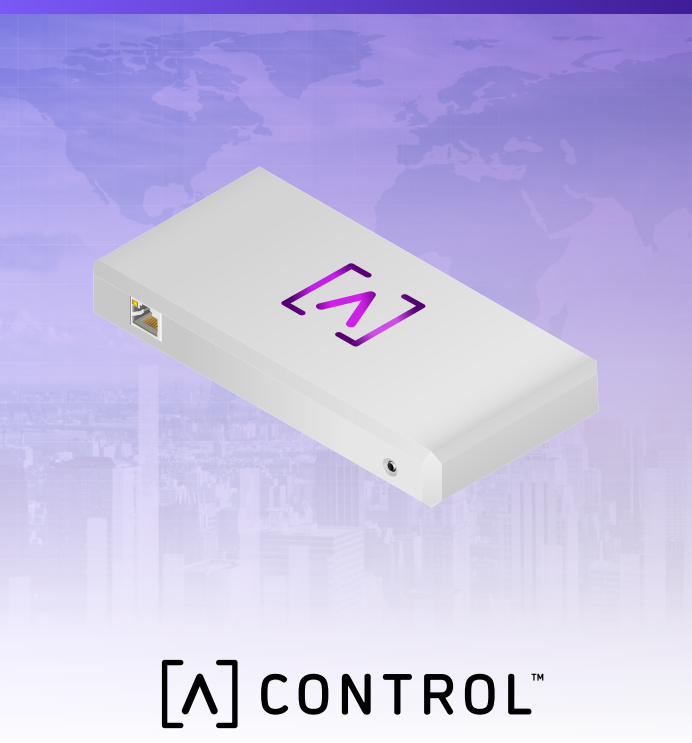

#### Pakkens indhold

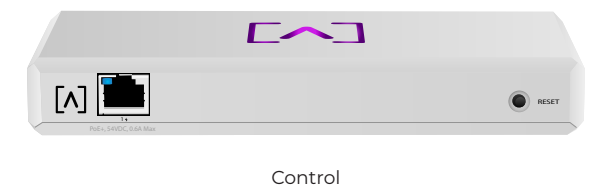

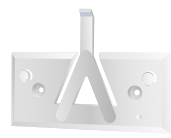

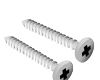

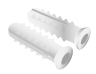

Monteringsbeslag

Monteringsskruer (M3x20 mm, 2 stk.)

Ankre (2 stk.)

#### Installationskrav

- Ethernet-kabler (CAT 5 eller højere)
- ·Stjerneskruetrækker (til montering)
- · Blyant (til mærkning af monteringsskabelonen)
- · Bor og borehoved (til montering)

#### Før du begynder

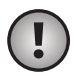

**Vigtigt:** Før du installerer Control, skal du sikre dig, at alle enheder kører den nyeste firmware. For at opdatere dine Alta-enheder skal du blot holde nulstillingsknappen nede i fem sekunder, mens du tænder for enheden, og sikre dig, at enheden er på et netværk, der har internetforbindelse.

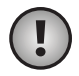

**Vigtigt:** Det anbefales, at du deaktiverer DNS Rebind-beskyttelse på din router før installation.

#### Hardwareoversigt

#### Тор

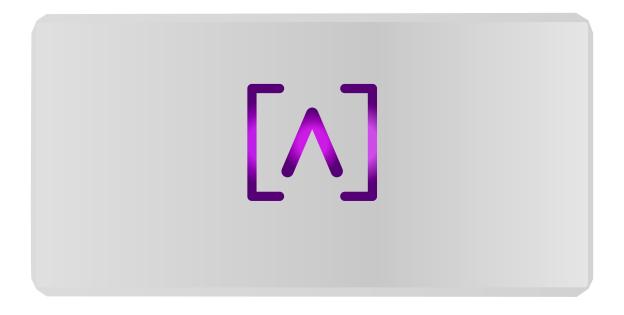

Alta Labs logo-LED'en på toppen af enheden blinker, når enheden tændes. Når den er fuldt opstartet, forbliver LED'en tændt, medmindre den slukkes i brugergrænsefladen. LED-farven kan også ændres i administrationsgrænsefladen.

#### Bund

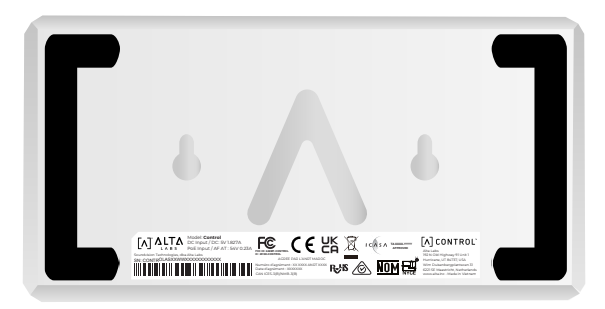

Bunden af enheden har polstring til placering på skrivebordet og indhak til montering.

#### Forside

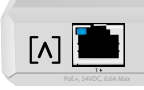

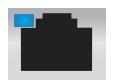

Port 1 er en standard Gigabit Ethernet-port, der understøtter 10/100/1000 Mbps-forbindelser. Den kan tilsluttes en PoE-port på en switch for at forsyne enheden via Ethernet i stedet for at bruge USB-C-porten bag på enheden.

RESET

LED'en indikerer en 1 Gbpsforbindelse, når den er blå, og en 10/100 Mbps-forbindelse, når den er gul. Hvis LED'en ikke lyser, er Ethernet-forbindelsen nede.

**Nulstillingsknap** Tryk ned i 10 sekunder, indtil LED'en begynder at blinke, for at nulstille switchen til fabriksindstillingerne.

#### Bagside

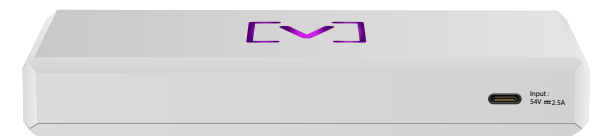

**USB-C-strømport** Enheden kan forsynes med strøm ved hjælp af et standard USB-C-kabel (medfølger ikke) og et standard USB-strømstik eller en USB-strømkilde (medfølger ikke).

#### Hardwareinstallation

#### Montering på en væg

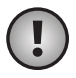

**Bemærk:** Vi anbefaler at bruge den medfølgende monteringshardware til produktinstallation.

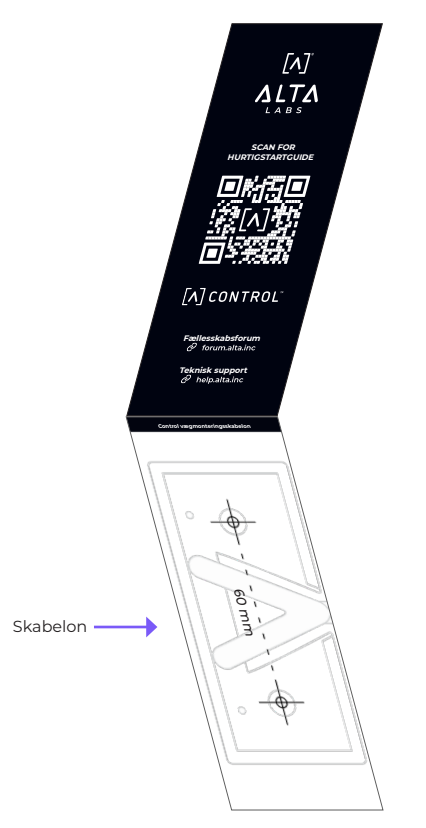

2. Placer skabelonen på det ønskede sted, og brug en blyant til at markere hullerne.

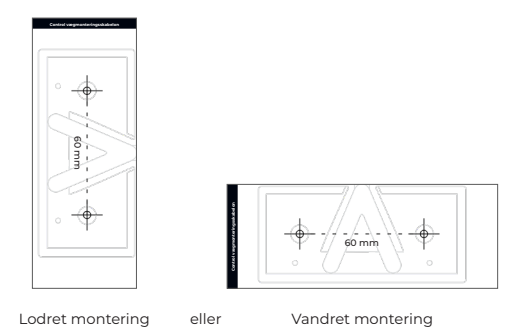

 Fastgør monteringsbeslaget til væggen ved hjælp af monteringsskruerne og en stjerneskruetrækker. Sørg for at bruge de skruer, der følger med produktet.

Hvis du monterer på gipsvæg, skal du bruge ankrene for sikker montering. Brug et 6 mm borehoved til at bore hullerne til ankrene, og sæt dem ind i væggen.

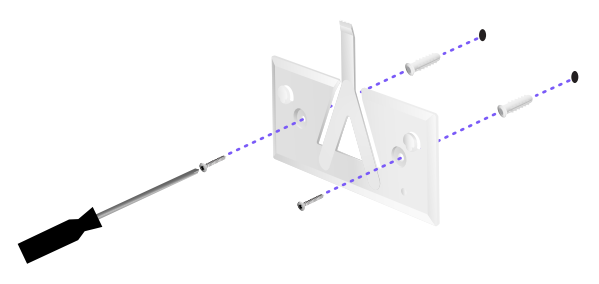

4. Juster switchen til monteringsbeslaget. Bemærk: Alta Labs A-logoet skal vende mod samme position på holderen og switchen. Skub hakkene hen over tappene for at sætte switchen på plads.

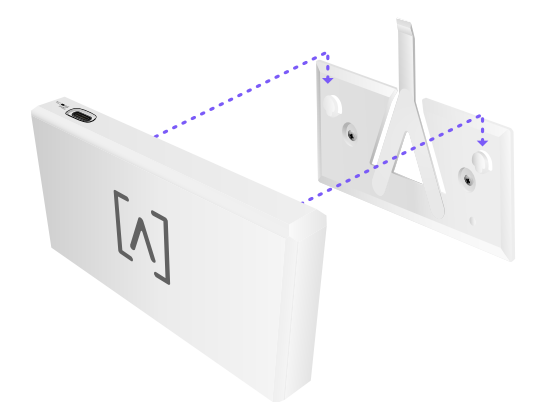

5. Control kan drives via Ethernet eller ved hjælp af et USB-C-kabel (medfølger ikke).

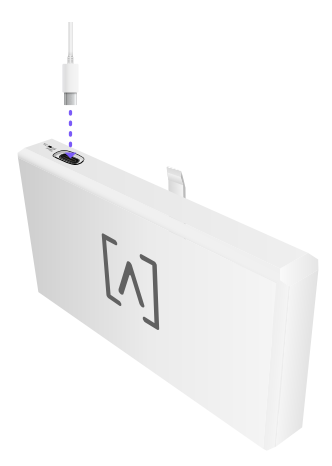

Uanset om du kun tilslutter data eller data + strøm, skal du slutte Control til din netværksswitch ved hjælp af et CAT 5 (eller højere) Ethernet-kabel.

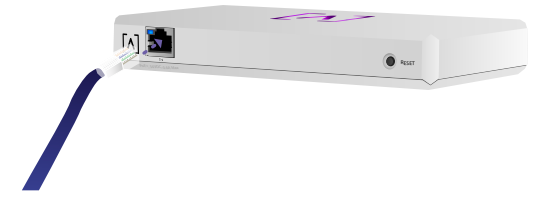

#### **Opsætning af Control**

Tænd for Control, og giv den et minut til at starte op. Der er to konfigurationsmuligheder:

- Brug en webbrowser
- · Brug Alta Networks-mobilappen

| Network ***             | -               |       |   |         |                   |         | Q       | 1w H 30 2M     | Galerea 🗸 |                    |               |
|-------------------------|-----------------|-------|---|---------|-------------------|---------|---------|----------------|-----------|--------------------|---------------|
| 100.4                   |                 | and . |   | incise. | A10-00            | Western | Orien   | 7.42           |           | AP6-main           | а             |
| () attancia             | 110.168.1.17    | • 7   |   | •       | 1010001121.004    | 10      | • • •   | and the second | 8         | 🕈 wn               | Streep E      |
| () are many             | 110.108.1.00    | 0 7   |   | 6       | hereiss71aans     | 14      | ••      | - 12.19        |           | Orennel            | 2.016         |
| () Alter proceedingsing | 102.168.1.28    | • •   |   | u       | 1010020311100     | 10      | • • •   | an dealarde    |           | Dandwicth-         | 2049          |
| () APA.pre.min          | 102.168.1.38    | • ·   | ÷ | 2       | Autoral Westman   | 14      | • • •   | - taw          |           | Orennel            | s ore         |
| () APA.Austi            | 102.168.1.34    | 0 9   |   | 4       | Au-1002112 181015 | 10      | ••••    |                |           | Dundmidth          | - Colori      |
| () Alternation          | 192.168.1.48    |       | Ŧ | 25      | 1x100001101705    | 14      | •       | ستتلليك ==     |           | Calcord Strength   |               |
| () APA invationant      | 112.168.1.48    | 0 9   |   | 16      | No.00007.05404    | 10      | • • •   | = ward         |           | (* 764 B)          |               |
| () APA.AuxX             | 102.168.1.08    | 0 7   | - | u       | 101000000000000   | 14      | • • •   | - 13.43        |           |                    |               |
| () APA-Operators        | 192, 168, 1, 41 | 0 9   |   |         | Autocommunity.    | 10      | • • • • | متطلبك عد      |           | 0.0                | 0             |
| () Alternation          | 192.168.1.87    | • 7   | π | 1       |                   | 10      | • • • • |                | 8         | Corp               |               |
| 4 Perios                |                 |       |   |         | 1.2               |         |         |                | Not 4     | Da                 | н 20          |
|                         |                 |       |   |         |                   |         |         |                |           |                    | Durning (     |
|                         |                 |       |   |         |                   |         |         |                |           | Top Active Ne      | hwork Devices |
|                         |                 |       |   |         |                   |         |         |                |           | 0.1dm/hor          | Ξ.            |
|                         |                 |       |   |         |                   |         |         |                |           | . Nation           | it as         |
|                         |                 |       |   |         |                   |         |         |                |           | eres C. Albertains | TT.           |
|                         |                 |       |   |         |                   |         |         |                |           | C. August          | a.            |
|                         |                 |       |   | -       | _                 | _       | _       |                | _         |                    | -             |

#### Webbrowser

- Åbn din webbrowser, og indtast IP-adressen på Alta Control-enheden. Hvis du ikke kender den, skal du logge ind på din router for at identificere den (eller bruge mobilappen til opsætning i stedet).
- 2. Indtast e-mailadressen på controllerens administrator, og klik **Activate** (Aktiver). Denne bruger vil have mulighed for at opgradere controlleren, tilføje administrator ssh-nøgler og udføre andre administrative funktioner via controlleren.

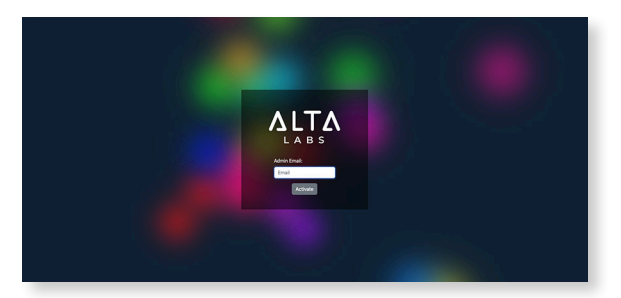

3. Efter et par minutter skulle du automatisk blive omdirigeret til den nye URL på din controller. Det skal bør ligne noget i stil med **https://1234abcd. ddns.manage.alta.inc**.

**Bemærk:** Sørg for at bogmærke denne URL!

Hvis du ikke automatisk bliver omdirigeret efter 5 minutter, har din router sandsynligvis DNS Rebind-beskyttelse aktiveret, og du skal bruge mobilappen til at konfigurere enheden. Valgfrit: Hvis du fortsat ønsker at bruge webbrowseren til opsætning, kan du finde URL'ens værtsnavn ved manuelt at genindlæse siden og derefter manuelt tilføje værtsnavnet til IP-adressetilknytningen på dit system (/etc/hosts eller på din router).

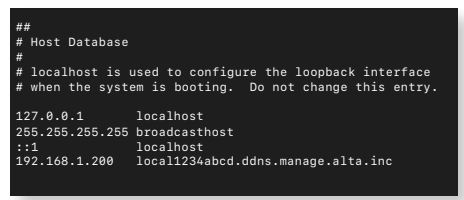

4. Opret en ny konto på controlleren. Sørg for at bruge den samme administrator-e-mailadresse, som du brugte i trin 2, for at låse op for administratorfunktioner for den pågældende konto.

Denne konto er slet ikke forbundet til din Alta Labs Cloud-konto. Fremtidige udgivelser vil dog tillade problemfri integration til din Alta Labs Cloud-konto.

#### Mobilapp

Du kan scanne QR-koden nedenfor for at downloade Alta Networks-mobilappen.

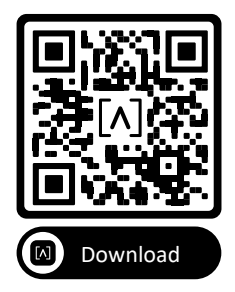

 Hvis den ukonfigurerede controller ikke automatisk præsenteres for dig i appen, skal du trykke på Konto-ikonet øverst til højre og derefter trykke på Controller.

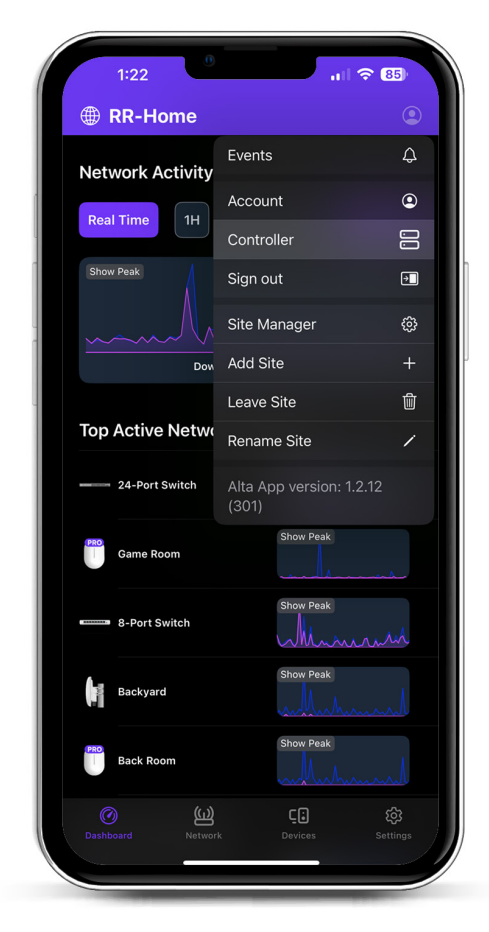

2. Klik på **Set up** (Opsætning) ved siden af Controlhardwaren.

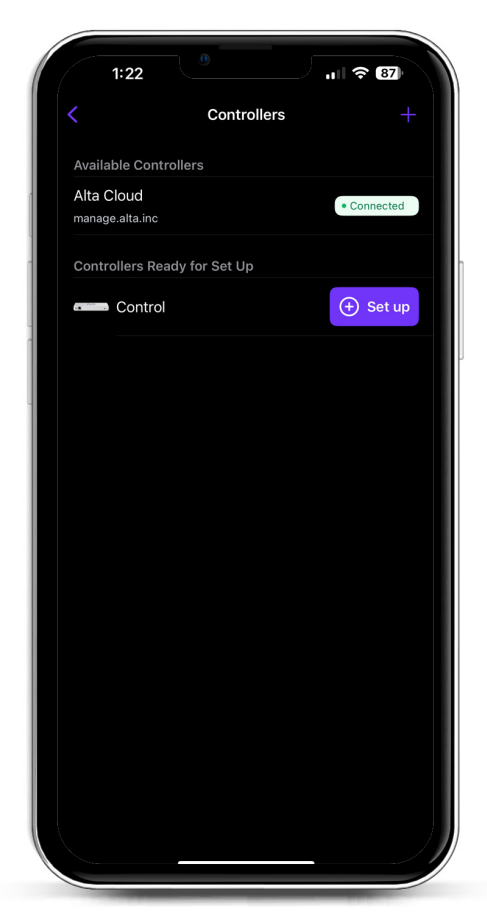

3. Indtast navn, e-mailadresse på Controlleradministratoren og en adgangskode. Denne bruger vil have mulighed for at opgradere controlleren, tilføje administrator ssh-nøgler og udføre andre administrative funktioner via controlleren.

| 1:22                                                    | <b>२</b> 87 |
|---------------------------------------------------------|-------------|
| Create an account                                       |             |
| Please set up the first account for your ne controller. | w           |
| Name                                                    |             |
| Enter your name                                         |             |
| Email                                                   |             |
| Enter your email                                        |             |
| Password                                                |             |
| Create a password                                       | S.          |
|                                                         |             |
| Activate                                                |             |
|                                                         |             |

4. Følg trinene i appen for at oprette din første nye bruger på controlleren.

Denne konto er slet ikke forbundet til din Alta Labs Cloud-konto. Fremtidige udgivelser vil dog tillade problemfri integration til din Alta Labs Cloud-konto.

#### Opsætning af AP'er, switche og routere på din kontrolenhed

- 1. Tænd for dit Alta Labs Network-udstyr, og giv det tid til at starte op.
- 2. Enheder, som er på samme netværk som Control, bliver automatisk opdaget og præsenteret til opsætning på din lokale controller.
- Hvis dine netværksenheder er på et andet netværk end controlleren, skal du besøge IPadressen på netværksenheden i din webbrowser.
- Kopier og indsæt din controllers URL på enhedens websted. Dette burde ligne noget i stil med: https://1234abcd.ddns.manage.alta.inc eller https://local.1234abcd.ddns.manage.alta.inc

#### Avancerede noter om dynamisk DNS brugt af Alta Labs Control

1234abcd.ddns.manage.alta.inc vil altid gå til controllerens internet/WAN IPv4- eller IPv6-adresse

local.1234abcd.ddns.manage.alta.inc vil altid gå til controllerens lokale IPv4- eller IPv6-adresse

Begge disse værtsnavne opdateres automatisk, hvis IP-adressen på controllerens WAN eller LAN ændres.

Du kan port-forwarde enhver port på din internetforbindelse til port 443 på Control-enheden og derefter indstille netværksenheder rundt om i verden til https://1234abcd.ddns.manage.alta.inc:1234 ifølge den port, du har valgt til port-forwarding.

#### Alta Control<sup>™</sup> specifikationer

| Mekanik                               |                                                 |  |  |  |  |  |
|---------------------------------------|-------------------------------------------------|--|--|--|--|--|
| Dimensioner                           | 25,7 x 91 x 180 mm (1 x 3,6 x 7,1")             |  |  |  |  |  |
| Vægt                                  | 0,38 kg (0,83 lbs)                              |  |  |  |  |  |
| Materialetype                         | Sprøjtestøbt plast                              |  |  |  |  |  |
| Materialefinish                       | Mat                                             |  |  |  |  |  |
| Farve                                 | Hvid                                            |  |  |  |  |  |
| Porte                                 |                                                 |  |  |  |  |  |
| Netværksgrænseflade                   | Ethernet, Bluetooth                             |  |  |  |  |  |
| Administrationsgrænseflade            | (1) GbE RJ45-port                               |  |  |  |  |  |
| LED'er                                |                                                 |  |  |  |  |  |
| Netværk                               | Orange: 10/100 Mbps, blå: 1000<br>Mbps          |  |  |  |  |  |
| Hardware                              |                                                 |  |  |  |  |  |
| Processor                             | Quad-core Qualcomm 2,2 GHz                      |  |  |  |  |  |
| Knap                                  | Fabriksindstilling                              |  |  |  |  |  |
| Bluetooth                             | Ja, opsætning                                   |  |  |  |  |  |
| Strøm                                 |                                                 |  |  |  |  |  |
| Strømmetode                           | PoE eller USB 5V                                |  |  |  |  |  |
| Understøttet<br>spændingsområde       | 42,4-57V DC til PoE, 4,75V til<br>5,25V til USB |  |  |  |  |  |
| Strømforbrug                          | 8 W maks., 5 W typisk                           |  |  |  |  |  |
|                                       |                                                 |  |  |  |  |  |
| Software                              |                                                 |  |  |  |  |  |
| Reverse Proxy HTTP-<br>understøttelse | Ja                                              |  |  |  |  |  |
| Port-forwarding                       | Ja                                              |  |  |  |  |  |
|                                       |                                                 |  |  |  |  |  |
| Omgivelser                            |                                                 |  |  |  |  |  |
| Montering                             | Væg, skrivebord                                 |  |  |  |  |  |
| Driftstemperatur                      | -5 til 50° C (23 til 122° F)                    |  |  |  |  |  |

CE, FCC, IC

5 til 95 % ikke-kondenserende

Driftsfugtighed

Certificeringer

#### Overholdelse

### Den Føderale Kommunikationskommissions interferenserklæring

Dette produkt er blevet testet og fundet i overensstemmelse med grænserne for en klasse B digital enhed i henhold til del 15 af FCC-reglerne. Disse grænser er designet til at give rimelig beskyttelse mod skadelig interferens, når udstyret bruges i et kommercielt miljø. Dette udstyr genererer, bruger og kan udstråle radiofrekvensenergi og kan, hvis det ikke installeres og bruges i overensstemmelse med instruktionsmanualen, forårsage skadelig interferens på radiokommunikation. Betjening af dette udstyr i et boligområde vil sandsynligvis forårsage skadelig interferens, i hvilket tilfælde brugeren bliver bedt om at korrigere interferensen for egen regning.

Der er dog ingen garanti for, at der ikke vil forekomme interferens i en bestemt installation. Hvis dette udstyr forårsager skadelig interferens på radio- eller tv-modtagelse, hvilket kan fastslås ved at slukke og tænde for udstyret, opfordres brugeren til at forsøge at rette op på interferensen ved hjælp af en eller flere af følgende foranstaltninger:

- · Drej eller flyt modtagerantennen.
- Øg afstanden mellem udstyret og modtageren.
- Tilslut udstyret til en stikkontakt på et andet kredsløb end det, som modtageren er tilsluttet.
- Kontakt forhandleren eller en erfaren radio-/tv-tekniker for at få hjælp.

#### FCC-advarsel

Denne enhed overholder del 15 af FCC-reglerne. Driften er underlagt følgende to betingelser:

- (1) Denne enhed må ikke forårsage skadelig interferens, og
- (2) denne enhed skal acceptere enhver modtaget interferens, herunder interferens, der kan forårsage uønsket drift.

Denne enhed er begrænset til indendørs brug.

#### Ikke-ændringserklæring

Ændringer eller modifikationer, der ikke udtrykkeligt er godkendt af den part, som er ansvarlig for overholdelse, kan annullere brugerens ret til at betjene udstyret.

#### FCC strålingserklæring

Dette udstyr overholder FCC's grænseværdier for strålingseksponering fastsat for et ukontrolleret miljø. Dette udstyr skal installeres og betjenes med en minimumsafstand på 20 cm mellem radiatoren og din krop.

#### CAN ICES-003(B) / NMB-003(B)

This device contains licence-exempt transmitter(s)/ receiver(s) that comply with Innovation, Science and Economic Development Canada's licence-exempt RSS(s). Operation is subject to the following two conditions:

- (1) This device may not cause interference.
- (2) This device must accept any interference, including interference that may cause undesired operation of the device.

L'émetteur/récepteur exempt de licence contenu dans le présent appareil est conforme aux CNR d'Innovation, Sciences et Développement économique Canada applicables aux appareils radio exempts de licence. L'exploitation est autorisée aux deux conditions suivantes :

- (1) L'appareil ne doit pas produire de brouillage;
- (2) L'appareil doit accepter tout brouillage radioélectrique subi, même si le brouillage est susceptible d'en compromettre le fonctionnement.

#### ISED Radiation Exposure Statement:

This equipment complies with IC RSS-102 radiation exposure limits set forth for an uncontrolled environment. This equipment should be installed and operated with minimum distance 20cm between the radiator & your body.

Cet équipement est conforme aux limites d'exposition aux rayonnements IC établies pour un environnement non contrôlé. Cet équipement doit être installé et utilisé avec un minimum de 20cm de distance entre la source de rayonnement et votre corps.

The transmitter module may not be co-located with any other transmitter or antenna.

Le module émetteur peut ne pas être coïmplanté avec un autre émetteur ou antenne.

## [^]<sup>®</sup> **ALTA** LABS

#### Fællesskabsforum

𝔄 forum.alta.inc

#### **Teknisk support**

#### ⊘ help.alta.inc

Alle specifikationer kan ændres uden varsel. Alta Labs-produkter sælges med en begrænset garanti: alta.inc/warranty

© 2023-2024 Soundvision Technologies. Alle rettigheder forbeholdes. Alta Labs er et varemærke tilhørende Soundvision Technologies.